## **Resizing in Photoshop Elements (Method 1)**

 Use File > Open to open your image. We are going to resize it to 1600 x 1200.

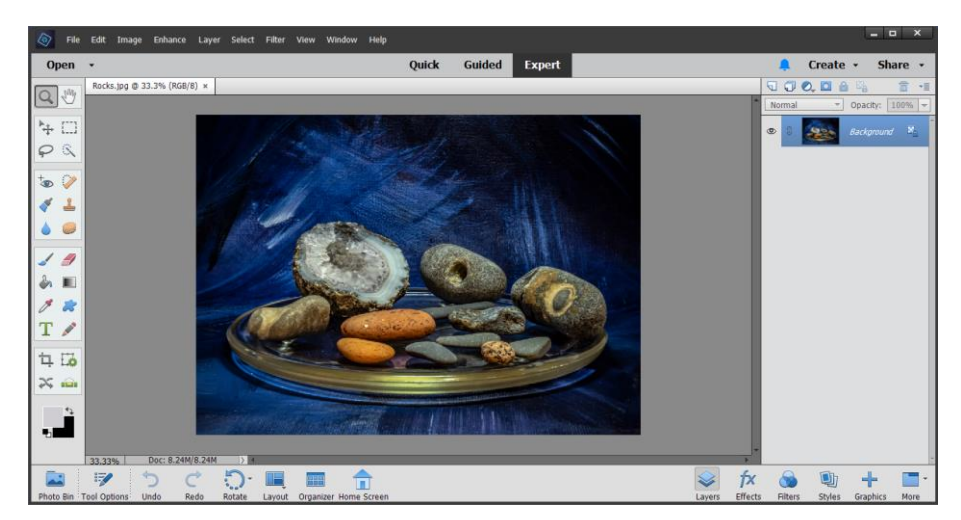

 Next, change the image size so that its largest dimension is either 1600 wide or 1200 tall, by selecting Image > Resize... > Image Size:

| Image Size                            | ×            |
|---------------------------------------|--------------|
| Learn more about: Image Size          | ОК           |
| Pixel Dimensions: 4.12M               | Cancel       |
| Width: 1600 Pixels V                  | <u>H</u> elp |
| Height: 900 Pixels                    |              |
| Document Size:                        |              |
| Width: 27.09 Centimeters              |              |
| Height: 15.24 Centimeters             |              |
| Resolution: 150 Pixels/Inch -         |              |
| ☑ Scale St <u>y</u> les               |              |
| ✓ Constrain Proportions               |              |
| Resample Image                        |              |
| Bicubic (best for smooth gradients) 🔹 |              |

Next change the canvas size to 1600 x 1200, by selecting: Image > Resize... > Canvas Size:

| Canvas Size                     | ×      |
|---------------------------------|--------|
| C Learn more about: Canvas Size | ОК     |
| Current Size: 4.12M             | Cancel |
| Width: 1600 Pixels              |        |
| Height: 900 Pixels              |        |
| New Size: 5.49M                 |        |
| Width: 1600 Pixels 🔻            |        |
| Height: 1200 Pixels 🔻           |        |
| <u>R</u> elative                |        |
| Anchor: 🔪 🛉 🗡                   |        |
|                                 |        |
| Canvas extension color: Black   |        |
|                                 |        |

Ensuring the **Anchor**: is set to the centre position and the **Canvas Extension colour** is set to black

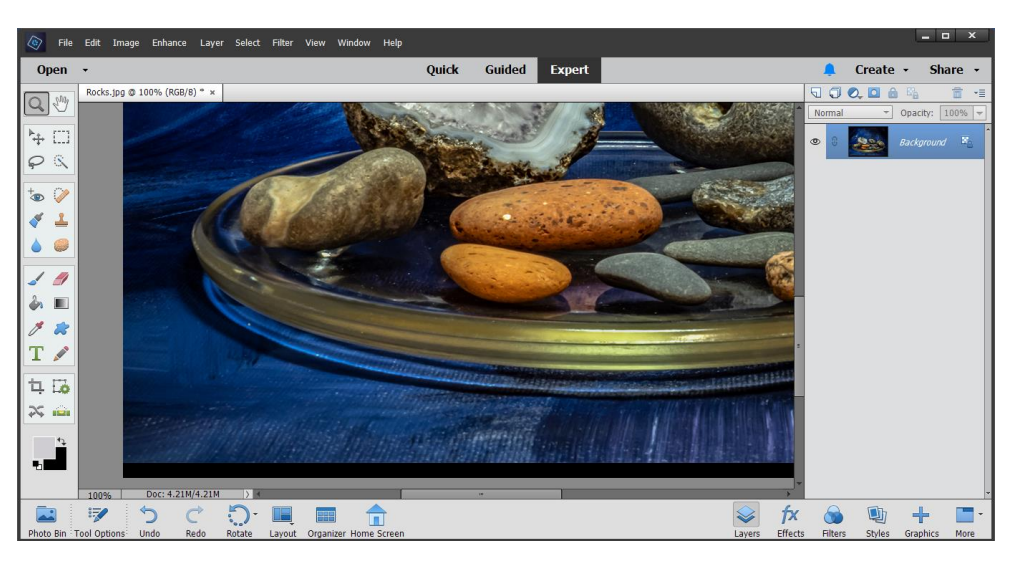